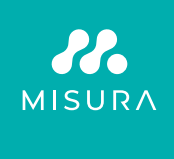

## MONITOR PORTATILE DUAL **MISURA 15,6"**

MANUALE UTENTE IN ITALIANO

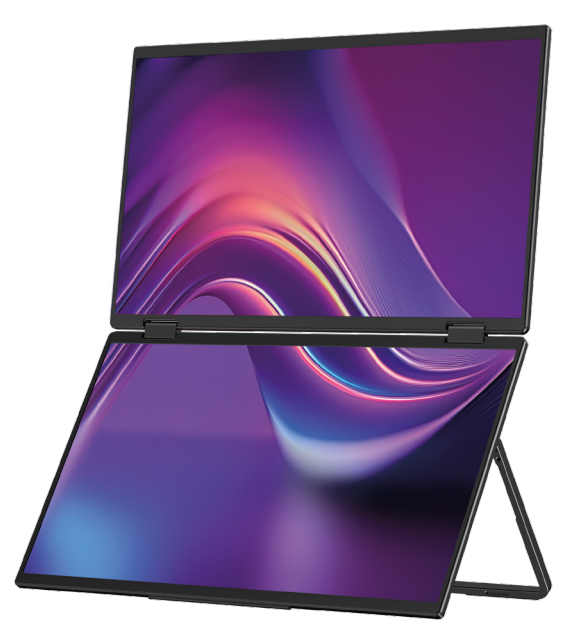

Modello: P24156LYS01

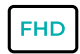

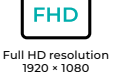

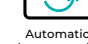

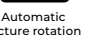

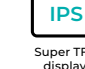

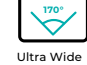

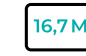

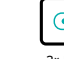

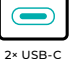

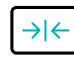

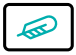

Thin stylish design

Lightweight materials

Automatic picture rotation

Super TFT display

Viewing Angle

16,7 Million colors

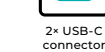

Copyright <sup>©</sup> 2024 MISURA Store s. anno O. Tutti i diritti riservati.

Nessuna parte di questo manuale, compresi i prodotti e il software descritti contenuti in questo manuale possono essere riprodotti, trasmessi, trascritti, archiviati in un sistema di archiviazione dati o tradotto in qualsiasi lingua in qualsiasi forma e con qualsiasi mezzo, ad eccezione della documentazione depositata dall'acquirente a scopo di backup senza il consenso scritto di MISURA Store s. anno O. ("MISURA").

La garanzia di un prodotto o di un servizio è nulla se: (1) il prodotto viene riparato, modificato o alterato senza il consenso scritto di MISURA, o (2) il numero di serie del prodotto è illeggibile o mancante.

I dati tecnici e le informazioni contenute in questo manuale sono forniti a solo titolo informativo, sono soggetti a modifiche in qualsiasi momento senza preavviso e non costituiscono impegno da parte di MISURA.

MISURA non è responsabile per eventuali errori o imprecisioni che potrebbero apparire in questo manuale, inclusi i prodotti e il software descritti in questo manuale.

### PRESENTAZIONE DEL PRODOTTO

Si prega di leggere attentamente le istruzioni contenute in questo manuale prima di utilizzare il prodotto e di conservarlo.

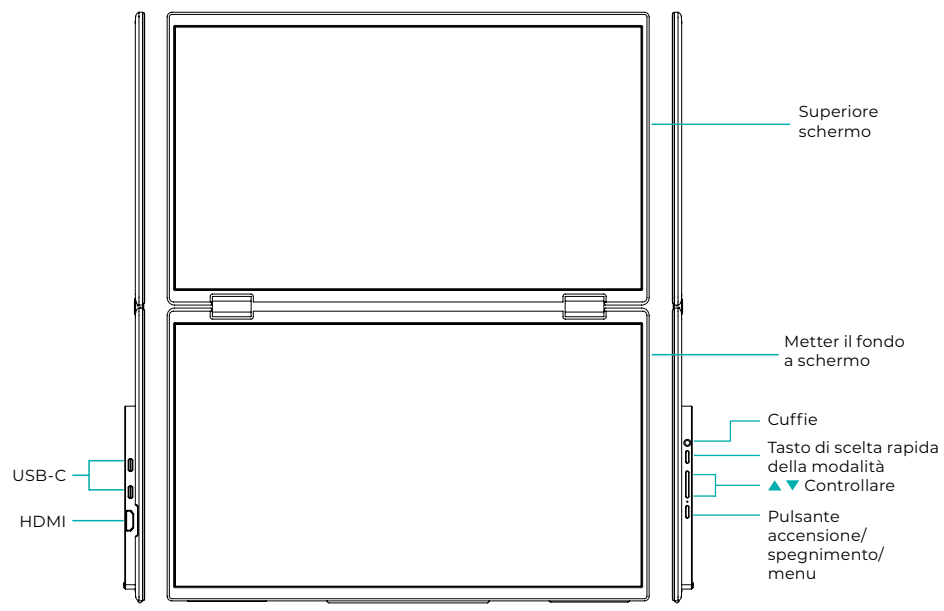

### INFORMAZIONI INTRODUTTIVE

| 4 | USB-C                                    | Đ | HDMI          | $\mathbf{\cap}$ | Cuffie         |
|---|------------------------------------------|---|---------------|-----------------|----------------|
| 4 | Tasto di scelta rapida della<br>modalità |   | Pulsante su 🔺 | ▼               | Pulsante Giù 🔻 |
| Ċ | Tasto accensione/spegnimento/menu        |   |               |                 |                |

| USB-C                                    | Supporta l'alimentazione tramite tecnologia PD<br>e collegamento di dispositivi con USB-C, inclusa uscita video e audio. |
|------------------------------------------|----------------------------------------------------------------------------------------------------|
| HDMI                                     | Supporto per la connessione di dispositivi HDMI                                                                          |
| Cuffie                                   | Porta di espansione per cuffie/audio                                                                                     |
| Tasto di scelta rapida della<br>modalità | Regola la modalità di impostazione della scorciatoia                                                                     |
| Tasto di controllo 🔺                     | Regola la luminosità                                                                                                    |
| Tasto di controllo 🔻                     | Regola il volume                                                                                                    |
| Pulsante accensione/<br>spegnimento/menu | Regolare l'interruttore/menu OSD                                                                                         |

**Nota:** Scegliere il connettore per la connessione in base al layout attuale del laptop.

### SPECIFICHE DI CONNESSIONE

### 1. Connessione USB-C

Collega un'estremità del cavo USB-C alla porta USB-C sul monitor e l'altra estremità a un dispositivo di uscita video (come un laptop o un computer) con una porta USB-C completa.

### 2. Connessione HDMI

Collega un'estremità del cavo HDMI alla porta HDMI del monitor e l'altra estremità a un dispositivo di uscita video (come un laptop o un computer) dotato di porta HDMI. Allo stesso tempo, collega il monitor all'alimentazione utilizzando il cavo USB-C. L'alimentazione può avvenire sia da rete elettrica tramite apposito adattatore di rete (compreso nella confezione). I monitor possono anche essere alimentati da un laptop.

# Modalità schermo condiviso di grandi dimensioni

(Connessione attiva, Computer: interni attivi)

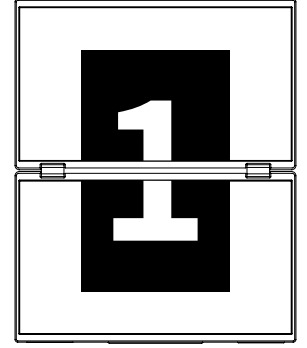

**Modalità avanzata** (Connessione disattivata, Computer: interni attivi)

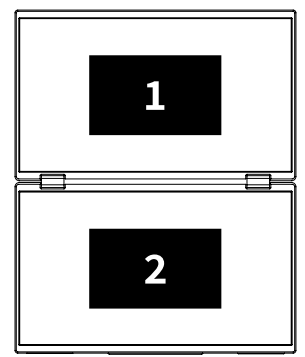

### Modalità duplicata

(Connessione disattivata, Computer: Duplicazione attiva)

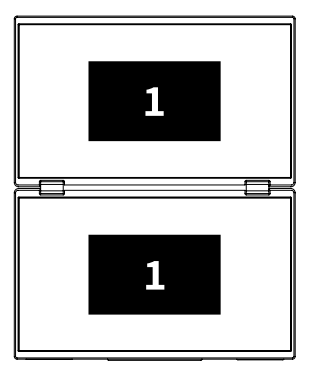

### Nota 1:

La connessione HDMI non supporta la modalità estesa menzionata (tre schermi visualizzano immagini diverse).

### Nota 2:

Per connettere macOS aprire il menu OSD del monitor e vai su "Altre impostazioni" e abilita "Estensione Mac".

### ISTRUZIONI PER L'INSTALLAZIONE DEL DRIVER

Solo i sistemi macOS richiedono l'installazione manuale del driver. In modalità clonazione del segnale USB-C, apri il menu OSD del monitor, vai su "Altre impostazioni" e attiva "Estensione Mac". Sul lato del computer verrà visualizzata una finestra pop-up denominato "USB DISPLAY" come disco rimovibile. Aprire il disco e fare clic sul pacchetto di installazione del driver per installarlo. I passaggi dettagliati sono i seguenti:

#### Pacchetto di installazione per macOS:

- **1.** Fare clic sul pacchetto di installazione "UsbDisplay\_macos\_vx.X.X.Xx.dmg" (Come mostrato nell'immagine qui sotto).
- 2. Fare clic su "Continua" (passaggio 2 come mostrato).
- 3. Fare clic su "Continua" (passaggio 3 come mostrato).
- **4.** Inserisci la password del tuo computer e fai clic su "Installa software". Se la password non esiste, fare clic direttamente su "Installa software" (passaggio 4 come mostrato).
- **5.** Attendi il completamento dell'installazione e fai clic su "Riavvia" (passaggio 5 come mostrato).

#### NOTA:

• Toto je první instalační proces. Pokud byl ovladač Us XXX nebo MXXXx již nainstalován, odinstalujte stávající ovladač před přeinstalací nové verze.

| 000                                                                                 | 📕 build                                                                                                    |   |                                                                                    | Installing InnoView                                                                                                    |
|-------------------------------------------------------------------------------------|----------------------------------------------------------------------------------------------------|---|------------------------------------------------------------------------------------|----------------------------------------------------------------------------------------------------|
| Leavier_Joins                                                                       |                                                                                                    |   | <ul> <li>Introduce</li> <li>Destination file</li> </ul>                            | Welcome to the "InnoView" Installer<br>This is an installer for VS USE external monitors<br>Note: The second the display works properly, please do not<br>modify the default installation location |
| F                                                                                   | are un passo 1                                                                                                    |   | <ul> <li>Installation type</li> <li>Install</li> <li>Summary</li> </ul>            |                                                                                                    |
|                                                                                     | Installing InnoView                                                                                                    |   |                                                                                    |                                                                                                    |
|                                                                                     | Standard installation will be performed<br>with "OS11-2-3 (125G)" on                                                                       |   |                                                                                    | Back Continue                                                                                                    |
| Destination file     Installation type     Install     Summary                      | The will lake up PME of space or sync computer<br>Costs - hand "reprint and and installation of this software<br>and day 02(1) > 3 (2007)" |   | F                                                                                  | are un passo 2                                                                                                    |
|                                                                                     |                                                                                                    | r | <u> </u>                                                                           | Installing Innoview                                                                                                    |
|                                                                                     | Back Continue                                                                                                    |   |                                                                                    | Successfulinstallation                                                                                                    |
| Fa                                                                                  | re un passo 3                                                                                                    | ] | <ul> <li>Introduce</li> <li>Destination file</li> <li>Installation type</li> </ul> | Successful installation                                                                                                    |
| "Installer" is<br>Enter the password to<br>Username: [InnoView<br>Password: [XXXXXX | trying to install new software                                                                                                    |   | <ul> <li>Install</li> <li>Summary</li> </ul>                                       | software installed<br>Click*Rester*Vo start installing the software<br>Back Restart                                                                                                    |
| Fare un passo 4                                                                     |                                                                                                    | L | F                                                                                  | are un passo 5                                                                                                    |

#### NOTA:

• È necessario concedere le autorizzazioni per macOS 10.15 e versioni successive per registrare lo schermo per garantire la corretta funzionalità di visualizzazione.

# Passaggi per impostare l'autorizzazione alla registrazione dello schermo su macOS:

- Al termine dell'installazione e del riavvio del computer, verrà visualizzata una finestra di richiesta (passaggio 6 come mostrato). Fai clic su "Apri Preferenze di Sistema" (se la finestra di richiesta non viene visualizzata, apri Preferenze di Sistema dal menu Apple sul tuo Mac).
- Selezionare "Sicurezza e privacy" (passaggio 7 come mostrato).
- Selezionare la scheda "Privacy", inserire la password del computer come richiesto e consentire le modifiche (passaggio 8 come mostrato).
- Fare clic per selezionare "MacUsbDisplay" (passaggio 9 come mostrato).
- Fare nuovamente clic sul lucchetto per salvare le modifiche.
- Fare clic su "Esci". Se il monitor non funziona correttamente, riavviare computer.

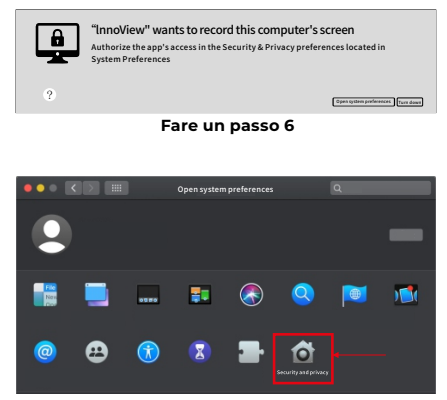

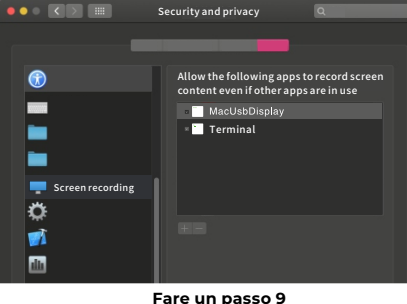

Fare un passo

Fare un passo 7

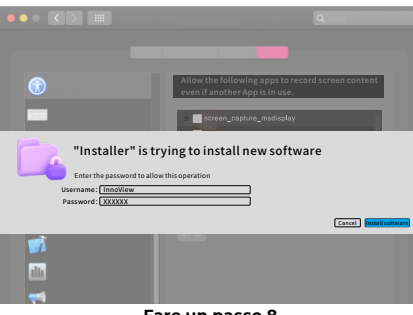

Fare un passo 8

### DESCRIZIONE DEL MENÙ

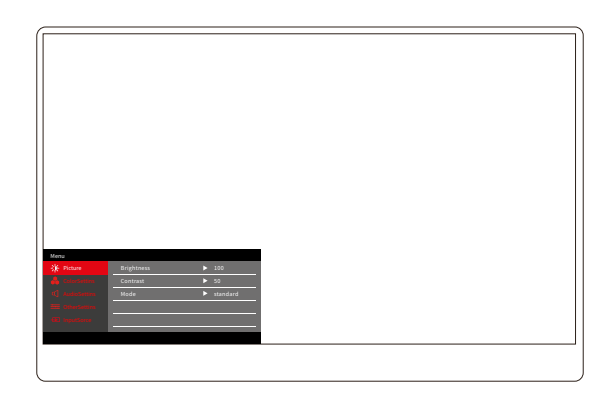

Premere il pulsante On/Off/Menu per aprire il menu OSD. (Se durante Se non si esegue alcuna operazione per 8 secondi, il menu OSD uscirà automaticamente. Tasto "▲/▼" per regolare il menu su e giù, nello stato stabile dell'interfaccia del menu OSD, premere brevemente il "pulsante di commutazione/tasto menu" per accedere al livello di menu successivo. Quando viene visualizzato il menu OSD, premere "▲/▼" per tornare al menu OSD precedente o uscire dal menu OSD.

### MENÙ CONTRASTO LUMINOSITÀ

| Menu           |            |          |
|----------------|------------|----------|
| -🔆 Picture     | Brightness | ▶ 100    |
| 🔒 ColorSettins | Contrast   | ▶ 50     |
|                | Mode       | standard |
|                |            |          |
|                |            |          |
|                |            |          |
|                |            |          |

Luminosità: Regola il livello di luminosità dello schermo, regola l'intervallo 0–100 Contrasto: Regola il livello di contrasto dello schermo. L'intervallo di impostazione è 0–100

Modalità: cambia la modalità di visualizzazione del monitor

### MENÙ IMPOSTAZIONI COLORE

| Menu           |           |        |
|----------------|-----------|--------|
| - Picture      | ColorTemp | ► warm |
| 🔒 ColorSettins | BlueLight | ▶ 0    |
| 📢 AudioSettins |           |        |
| 🗮 OtherSettins |           |        |
| - InputSorce   |           |        |
|                |           |        |
|                |           |        |

**Temperatura colore:** Regola la modalità di temperatura colore visualizzata sullo schermo

**Luce blu:** Regola la modalità luce blu bassa dello schermo del display, l'intervallo di impostazione è 0–100

### MENÙ IMPOSTAZIONI AUDIO

| Menu           |        |       |  |
|----------------|--------|-------|--|
| -🔆 Picture     | Mute   | ► Off |  |
| 🔒 ColorSettins | Volume | ▶ 100 |  |
| 🗹 AudioSettins |        |       |  |
| 🚟 OtherSettins |        |       |  |
| - InputSorce   |        |       |  |
|                |        |       |  |
|                |        |       |  |

Muto: Attiva o disattiva il volume

Volume: Imposta il volume dell'audio, l'intervallo di impostazione è 0–100

### MENÙ ALTRE IMPOSTAZIONI

| Menu           |            |         |  |
|----------------|------------|---------|--|
| -🔆 Picture     | Language   | English |  |
| ᡖ ColorSettins | Reset      | ▶       |  |
| 🖒 AudioSettins | Fill       | ► Off   |  |
| 🗮 OtherSettins | MAC extend | ► ON    |  |
| - (InputSorce  |            |         |  |
|                |            |         |  |
|                |            |         |  |

Lingua: Seleziona la modalità lingua.

Reset: Ripristina le impostazioni di fabbrica.

Fill: la modalità schermo condiviso può essere attivata o disattivata.

Estensione MAC: Può cambiare la modalità di estensione per il sistema Apple.

### OFFERTA SORGENTI DEL SEGNALE

| Menu           |        |  |
|----------------|--------|--|
| -🔆 Picture     | ТуреС1 |  |
| 🔒 ColorSettins | ТуреС2 |  |
| 🗹 AudioSettins | √ HDMI |  |
| 🗮 OtherSettins |        |  |
| - InputSorce   |        |  |
|                |        |  |
|                |        |  |

**USB-C (1):** Indica l'ingresso della sorgente del segnale USB-C. **USB-C (2):** Indica l'ingresso della sorgente del segnale USB-C. **HDMI:** Ingresso della sorgente del segnale HDMI.

### PARAMETRI FONDAMENTALI

| Dimensioni dello schermo                   | 15.6" ×2                                                 |
|--------------------------------------------|----------------------------------------------------------|
| Distinzione                                | 1920 × 1080                                              |
| Luminosità                                 | 250 cd/m² (Typ)                                          |
| Punto di vista                             | 170° Ampio angolo di visione                             |
| Toccare lo schermo                         | NO                                                       |
| Frequenza di aggiornamento                 | 60 HZ                                                    |
| Possibilità di montaggio a<br>parete       | SÌ                                                       |
| Fonte di energia                           | DC: 5V 3A 9V 3A 12V 2.5A 15V 2A 20V 1.5A                 |
| Gamma di colori                            | 72% NTSC, 99% sRGB                                       |
| Tempo di risposta *                        | 20ms                                                     |
| Visualizza il colore                       | 16.7 Un milione di colori (8-bit)                        |
| Contrasto statico                          | 1000:1                                                   |
| Altoparlante                               | 4Ω 2W ×2                                                 |
| Capovolgimento dello schermo<br>secondario | 0–315°                                                   |
| Porti                                      | HDMI ×1, USB-C ×2 completamente<br>attrezzato, cuffia ×1 |
| Dimensioni del prodotto                    | 355.7 × 217.3 × 24.4 mm                                  |
| Peso del prodotto                          | 1550 g                                                   |

### **RISOLUZIONE DEI PROBLEMI (DOMANDE FREQUENTI)**

#### 1. Come posso regolare le posizioni di più schermi?

In Windows, vai su Impostazioni > Sistema > Schermo. Fai clic su "Identifica" per vedere quale schermata è quale e trascina e rilascia per disporli secondo necessità. Applicare le modifiche. Su un Mac, vai al menu Apple > Preferenze di Sistema > Display. Trascina e rilascia per organizzare gli schermi nella scheda "Disposizione".

#### 2. Cosa succede se le proporzioni verticali degli schermi sono diverse?

In Windows, vai su Impostazioni > Sistema > Display > identifica lo schermo, quindi seleziona lo schermo che desideri regolare, fai clic su Scala e layout > Scala e seleziona la scala desiderata. Su un Mac, apri il menu Apple e vai su Preferenze di Sistema (Impostazioni di Sistema) > Display, seleziona lo schermo che desideri regolare e scegli la scala che desideri.

#### 3. Come gestire le direzioni verticali incoerenti dello schermo?

In Windows, in Impostazioni > Sistema > Display, seleziona "Modalità Estendi", Identifica schermo, regola la direzione del display in "Scala e layout" (Orizzontale / Ritratto / Capovolgimento orizzontale / Capovolgimento verticale).

Su un Mac, nel menu Apple > Preferenze di Sistema > Display, seleziona Schermo e scegli un angolo di rotazione (Standard/90°/180°/270°).

#### 4. Lo schermo supporta la rotazione automatica?

Nella modalità schermo collegato, lo schermo superiore non supporta la rotazione automatica di 180°. In modalità clone/avanzata sì, ma con rotazione o 90°/270° richiede le impostazioni del computer.

### 5. Perché sullo schermo inferiore viene visualizzato "In attesa"?

Su Windows, se l'estensione MAC è abilitata in Impostazioni OSD aggiuntive in modalità estesa, disabilitala. Se l'estensione MAC è abilitata sul Mac senza il driver in modalità clone installato, installare il driver correttamente.

#### 6. Come disinstallare il driver su Mac senza pacchetto di installazione?

Passaggio 1. Apri "Finder"

Passo 2. Vai alla cartella "usr/local/bin/" e trova un programma chiamato "usbdisplay uninstall" (o con "uninstall" nel nome), eseguilo.

Passaggio 3. Inserisci la password, attendi il completamento della disinstallazione, quindi riavvia il computer.

### INFORMAZIONI SULLA SICUREZZA

- Per ridurre il rischio di incendio o scosse elettriche, non esporre questo monitor USB-C portatile a pioggia o umidità.
- Prima di utilizzare questo monitor portatile USB-C, assicurarsi che tutti i cavi siano collegati correttamente.
- Evitare ambienti estremamente polverosi, sbalzi di temperatura e umidità. Non posizionare il monitor portatile USB-C in luoghi in cui esiste il rischio di umidità o schizzi.
- Non permettere che oggetti o liquidi entrino nei fori/ritagli sul coperchio del monitor.
- In caso di problemi tecnici con il monitor USB-C portatile, contattare un tecnico dell'assistenza qualificato o un rivenditore.
- Non gettare questo prodotto nel fuoco
- Sono presenti numerosi fori stretti per la ventilazione nella parte superiore e inferiore del coperchio posteriore. Per garantire il funzionamento continuo del monitor senza surriscaldarsi, questi fori di dissipazione del calore non devono essere bloccati o coperti. Pertanto, il monitor non deve essere posizionato su un letto, un divano, una coperta o una superficie simile, né deve essere posizionato vicino a un radiatore o a una fonte di calore, a meno che non sia prevista la ventilazione, non deve essere collocato in una libreria o in una scatola.
- Tenere il monitor lontano da oggetti appuntiti.
- Non posizionare il monitor su superfici instabili. Se il monitor cade, può ferire l'utente e potenzialmente causare danni al dispositivo. Seguire le raccomandazioni del produttore o del fornitore del monitor quando lo si posiziona in un'auto o su una sedia. Se il monitor è montato a parete o su uno scaffale, l'installazione deve essere approvata dal produttore e devono essere seguite le pratiche consigliate.
- L'intervallo della tensione di alimentazione per il funzionamento del display è indicato sull'etichetta posta sul coperchio posteriore. Se non si riesce a verificare la tensione fornita, è possibile contattare il rivenditore o l'azienda elettrica locale.
- Se non si utilizza il monitor per un lungo periodo, spegnerlo. Ciò può prevenire danni causati dalla corrente elettrica e dalla tensione di alimentazione anomala durante un temporale.

- Non sovraccaricare la presa poiché ciò potrebbe causare incendi o scosse elettriche.
- Non inserire oggetti estranei nel dispositivo poiché potrebbero causare un cortocircuito e causare incendi o scosse elettriche.
- Non aprire il coperchio posteriore per evitare alta tensione o altri pericoli. Se si verifica un malfunzionamento, contattare direttamente il personale del servizio post-vendita.
- Collegare il monitor alla presa elettrica adatta più vicina.
- L'idoneità all'altitudine e ai climi tropicali del modello di adattatore è determinata dall'adattatore di cui è dotato.
- La targhetta posteriore è contrassegnata da un'etichetta di avvertenza che indica che il prodotto è adatto solo per un uso sicuro in climi non tropicali.

Dichiarazione di conformità secondo la Direttiva EMC 2014/30/CE sull'armonizzazione delle legislazioni degli Stati Membri relative alla compatibilità elettromagnetica

#### Produttore/Importatore:

MISURA Store s.r.o. K Poště 429/2 252 67 Tuchoměřice

#### Responsabile della compilazione della documentazione tecnica:

Ing. Jiří Mihel – direttore esecutivo dell'azienda

#### Descrizione e designazione della macchina:

Nome: doppio monitor portatile da 15,6" Modello: P24156LYS01

Il dispositivo sopra descritto è stato testato in conformità con gli standard sopra indicati ed è risultato conforme alla direttiva EMC 2014/30/CE. Le osservazioni e i risultati delle prove riportati nel presente certificato sono rilevanti solo per il campione di prova.

#### Il prodotto è conforme alle seguenti normative della Comunità Europea:

Direttiva del Parlamento Europeo e del Consiglio EN 55032:2015 - Compatibilità elettromagnetica dei dispositivi multimediali – Requisiti sulle emissioni.

Direttiva del Parlamento Europeo e del Consiglio EN 55035:2017

- Compatibilità elettromagnetica dei dispositivi multimediali – Requisiti per la durabilità.

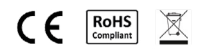

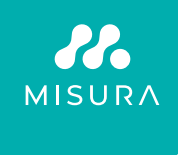

#### Grazie per il tuo acquisto Se necessario contattateci a:

#### **Produttore/Importatore**

MISURA Store s.r.o., ID: CZ264 03 714 www.misura.shop info@misura.shop

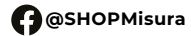

O @misura\_shop

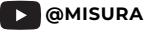

Non siamo responsabili per eventuali errori tipografici.